SONY

4-567-666-**11**(1) (SK)

Tento dokument vysvetľuje, ako prehrávať hudbu po pripojení tejto jednotky k sieti Wi-Fi.

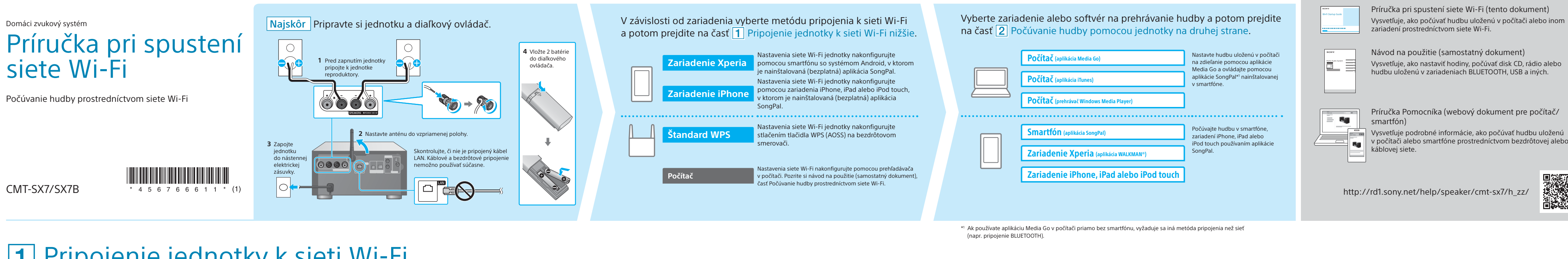

# **1** Pripojenie jednotky k sieti Wi-Fi

### Zariadenie Xperia

Nastavenia siete Wi-Fi jednotky nakonfigurujte pomocou smartfónu so systémom Android, napríklad zariadenia Xperia, v ktorom je nainštalovaná (bezplatná) aplikácia SongPal.

Táto metóda vyžaduje pripojenie k sieti Wi-Fi smartfónu a pripojenie BLUETOOTH medzi smartfónom a jednotkou. Informácie o nastavení siete Wi-Fi sa odošlú zo smartfónu do jednotky prostredníctvom rozhrania BLUETOOTH.

 Niektoré bezdrôtové smerovače majú niekoľko identifikátorov SSID. Jednotku a smartfón so systémom Android pripojte k rovnakému identifikátoru SSID.

BLUETOOTH.

## Požadované položky: zariadenie Xperia<sup>™</sup> alebo iný smartfón so systémom Android, bezdrôtový smerovač

### Stlačením tlačidla $I/\odot$ (napájanie) Vytvorte pripojenie BLUETOOTH medzi jednotkou a smartfónom. Predbežné kroky: zapnite jednotku. Pripoite smartfón k sieti Wi-Fi. Ak smartfón nepodporuje funkciu NFC, pozrite si kroky ② Do nasledujúcich riadkov si poznačte Smartfón nekompatibilný s funkciou NFC č. 🕦 až 🙆 napravo. identifikátor SSID a heslo smerovača. Ťuknite a spustite aplikáciu [SongPal Q Nastavte jednotku do režimu párovania. ku ktorému sa pripája smartfón. v smartfóne Podrobné informácie nájdete v návode na použitie Postupujte podľa pokynov smerovača. na obrazovke. Bliká Opakovaným stláčaním tlačidla FUNCTION Identifikátor SSID ② Smartfónom sa dotknite značky N na jednotke. vyberte položku [BLUETOOTH]. Heslo: a podržte, kým smartfón Stlačte raz tlačidlo MENU. Stláčaním tlačidiel †∕↓ vyberte položku ③ Nainštalujte aplikáciu SongPal v smartfóne. [Bluetooth Menu] a stlačte tlačidlo ENTER $\mathbf{\mathfrak{O}}$ Vyhľadajte aplikáciu SongPal Indikátor pohotovostného režimu sa rozsvieti Stláčaním tlačidiel <sup>†</sup>/↓ vyberte položku v službe Google Play™ nažltozeleno a potom približne po 1 minúte [Pairing] a stlačte tlačidlo ENTER. začne v okne displeja blikať indikátor 🔊. Stláčaním tlačidiel 1/1 vyberte položku [Ok] Dokončenie párovania trvá približne 1 minútu. a stlačte tlačidlo ENTER. Indikátor [Pairing] zabliká. Zariadenie iPhone Požadované položky: zariadenie iPhone, iPad alebo iPod touch, bezdrôtový smerovač 7 Nastavenia siete Wi-Fi jednotky nakonfigurujte pomocou zariadenia iPhone, v ktorom je nainštalovaná Stlačením tlačidla I/<sup>(1)</sup> (napájanie) Predbežné kroky: Vytvorte pripojenie BLUETOOTH medzi jednotkou a zariadením iPhone. (bezplatná) aplikácia SongPal. Táto metóda vyžaduje pripojenie zapnite jednotku. ① Presvedčte sa, že je ① Nastavte jednotku do režimu párovania k sieti Wi-Fi zariadenia iPhone zariadenie iPhone Použite diaľkový ovládač a v okne displeja skontrolujte stav jednotky počas nastavenia a pripojenie BLUETOOTH medzi pripojené k sieti Wi-Fi. · HADI-G-WHITE-A zariadením iPhone a jednotkou. Informácie o nastavení siete Wi-Fi Opakovaným stláčaním tlačidla FUNCTION sa odošlú zo zariadenia iPhone do Dustoon vyberte položku [BLUETOOTH]. to Join Networks Tlačidlo jednotky prostredníctvom rozhrania Bliká FUNCTION FUNCTION MENU BACK ENTER Stlačte raz tlačidlo MENU. – Tlačidlá Tlačidlo MENU †/↓/enter • Niektoré bezdrôtové smerovače majú Stláčaním tlačidiel ∱/↓ vyberte položku niekoľko identifikátorov SSID. Pripojte [Bluetooth Menu] a stlačte tlačidlo ENTER. ② Nainštalujte aplikáciu SongPal v zariadení jednotku a zariadenie iPhone iPhone. k rovnakému identifikátoru SSID. Stláčaním tlačidiel 1/ vyberte položku BLUETOOTH $\rightarrow$ Bluetooth Menu $\rightarrow$ Pairing Q [Pairing] a stlačte tlačidlo ENTER. Vyhľadajte aplikáciu SongPa v službe App Store Indikátor pohotovostného režimu sa rozsvieti Stláčaním tlačidiel 1/ vyberte položku [Ok] nažltozeleno a potom približne po 1 minúte a stlačte tlačidlo ENTER. začne v okne displeja blikať indikátor 🎝 Indikátor [Pairing] zabliká. **Standard WPS** Požadovaná položka: bezdrôtový smerovač s tlačidlom WPS (AOSS) Nastavenia siete Wi-Fi jednotky nakonfigurujte stlačením každého tlačidla WPS (AOSS) na bezdrôtovom Stlačením tlačidla $I/\bigcirc$ (napájanie) Nastavte jednotku do režimu WPS. Do 2 minút stlačte tlačidlo WPS\*2 smerovači a jednotke. zapnite jednotku. na smerovači. Použite diaľkový ovládač a v okne displeja skontrolujte stav jednotky počas nastavenia.

 Informácie o tom, či je bezdrôtový smerovač kompatibilný so štandardom WPS (Wi-Fi Protected Setup™), nájdete v návode na použitie smerovača.

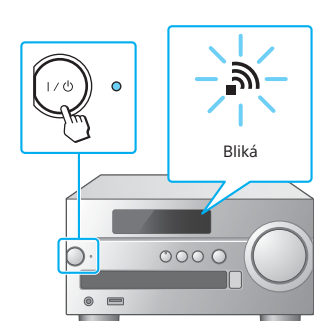

Indikátor pohotovostného režimu sa rozsvieti nažltozeleno a potom približne po 1 minúte začne v okne displeja blikať indikátor 🔊.

- ① Stlačte raz tlačidlo MENU. ② Stláčaním tlačidiel <sup>1</sup>/ vyberte položku [WPS Setting] a stlačte tlačidlo ENTER.
- ③ Stláčaním tlačidiel <sup>†</sup>/↓ vyberte položku [Ok] Tlačidlo MENU a stlačte tlačidlo ENTER.
- Indikátor [WPS] zabliká.

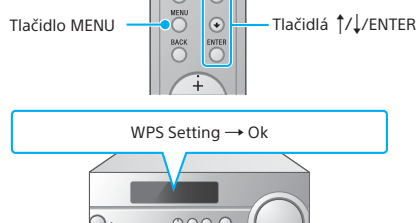

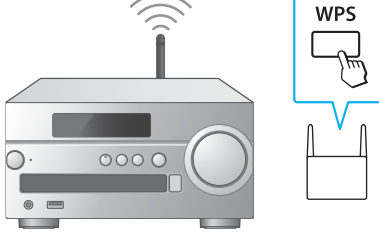

V závislosti od bezdrôtového smerovača podržte stlačené tlačidlo WPS niekoľko sekúnd. Podrobné informácie nájdete v návode na použitie smerovača.

\*2 V závislosti od bezdrôtového smerovača sa tlačidlo WPS môže nazývať tlačidlo AOSS.

Indikátor sa mení nasledovne: [WPS]  $\rightarrow$  [Connecting]

Informácie o prehrávaní nájdete na druhej strane 🕨

→ [Complete!]. Pripojenie k sieti Wi-Fi je vytvorené,

keď sa rozsvieti indikátor 🔊.

Sieť Wi-Fi umožňuje jednoducho prehrávať hudbu uloženú vo vašich domácich bezdrôtových zariadeniach, napríklad v počítači, smartfóne alebo zariadení iPhone. Iné metódy pripojenia alebo počúvania nájdete v návode na použitie alebo príručke Pomocníka (uvedené napravo).

## Dodané dokumenty

Príručka Pomocníka (webový dokument pre počítač/

v počítači alebo smartfóne prostredníctvom bezdrôtovej alebo

http://rd1.sony.net/help/speaker/cmt-sx7/h\_zz/

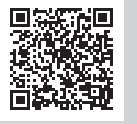

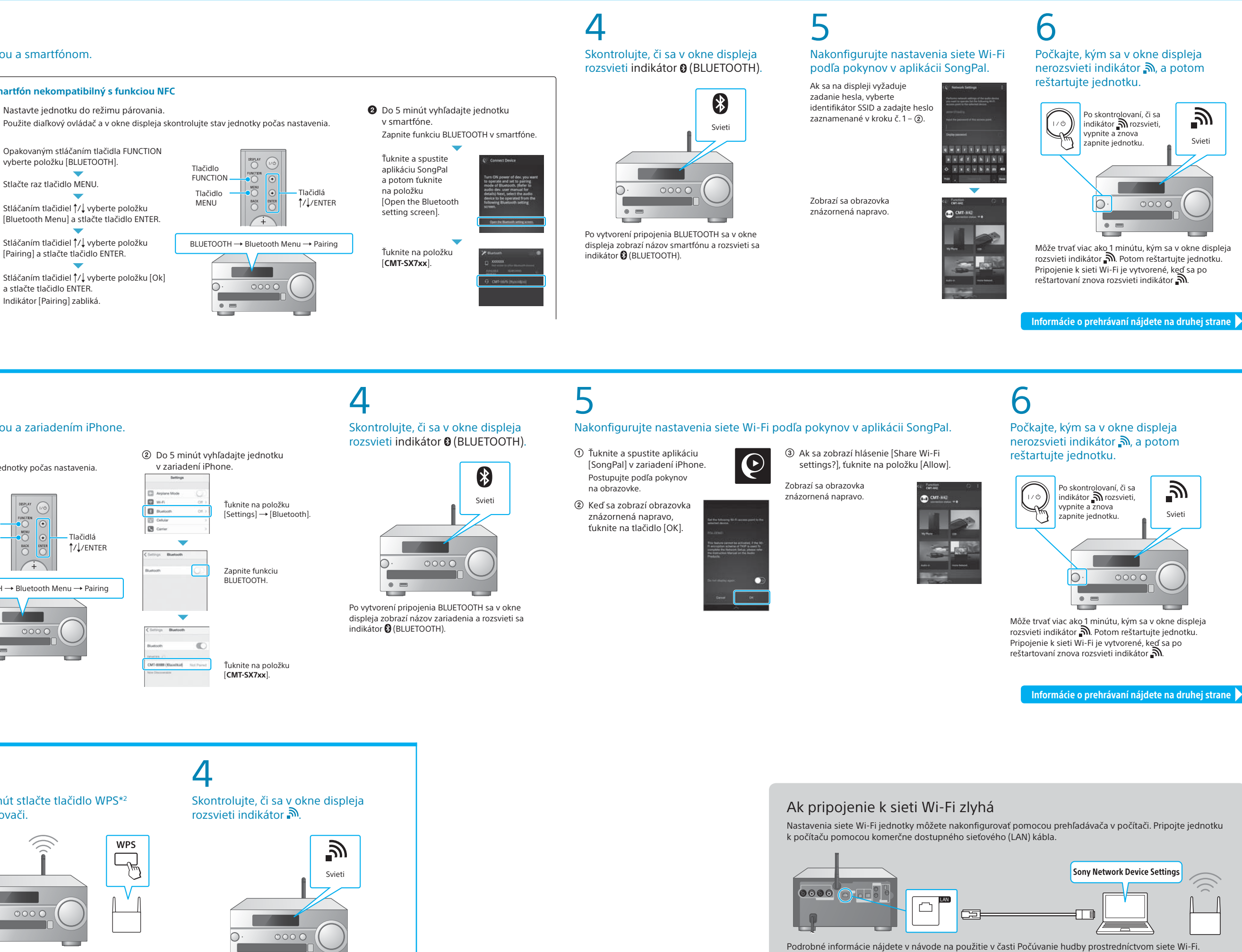

## 2 Počúvanie hudby pomocou jednotky

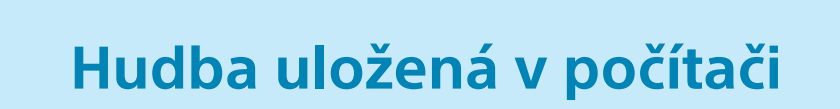

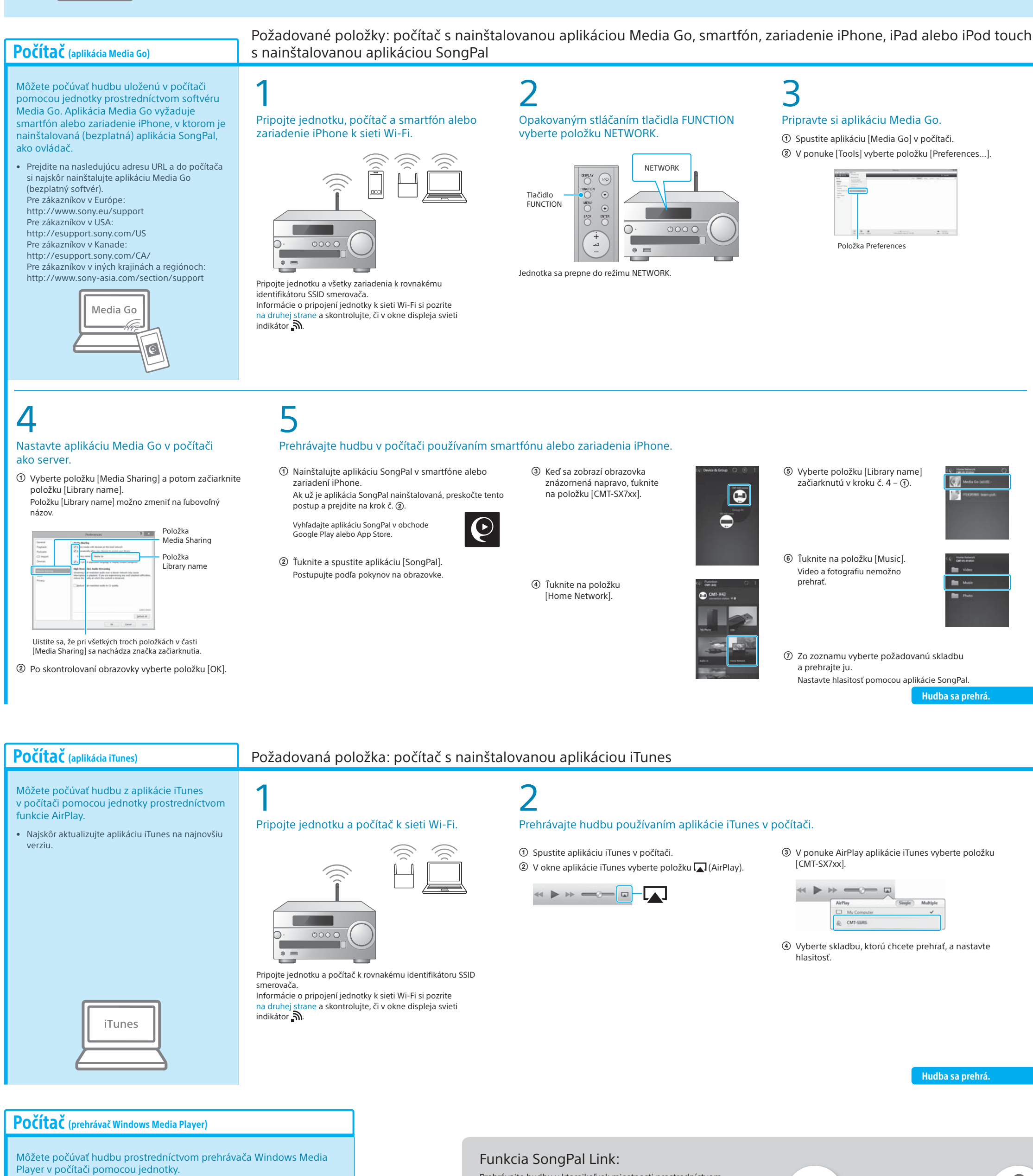

 Podrobnejšie informácie nájdete v príručke Pomocníka. http://rd1.sony.net/help/speaker/cmt-sx7/h\_zz/

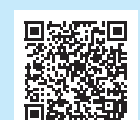

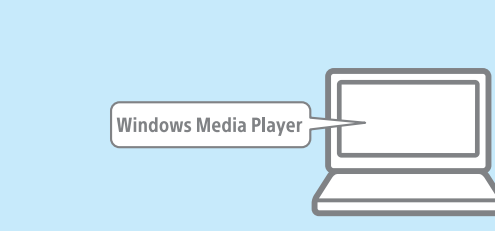

Prehrávajte hudbu v ktorejkoľvek miestnosti prostredníctvom siete Wi-Fi. Môžete počúvať obľúbenú hudbu uloženú v počítačoch alebo

mozete pocuvať oblubenu hudbu uloženu v počítačoch alebo mobilných telefónoch a iných zariadeniach, hudbu zo služieb vysielania prúdu údajov, v rôznych miestnostiach s jedinečnou kvalitou zvuku.

Na ovládanie tejto funkcie použite aplikáciu SongPal nainštalovanú v smartfóne alebo zariadení iPhone. Ak používate viaceré zariadenia kompatibilné s funkciou SongPal Link, všetky zariadenia musia byť pripojené k rovnakej sieti Wi-Fi. Podrobnejšie informácie nájdete v príručke Pomocníka uvedenej napravo, prípadne v príručke pri spustení siete Wi-Fi dodanej s každým zariadením.

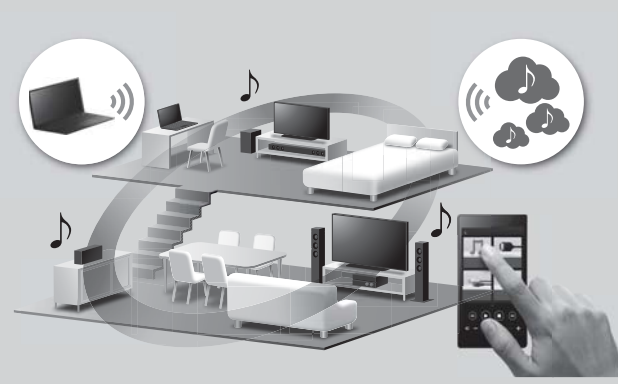

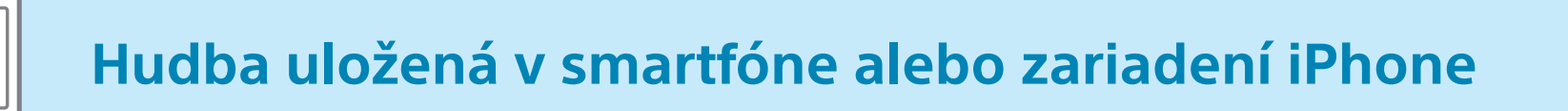

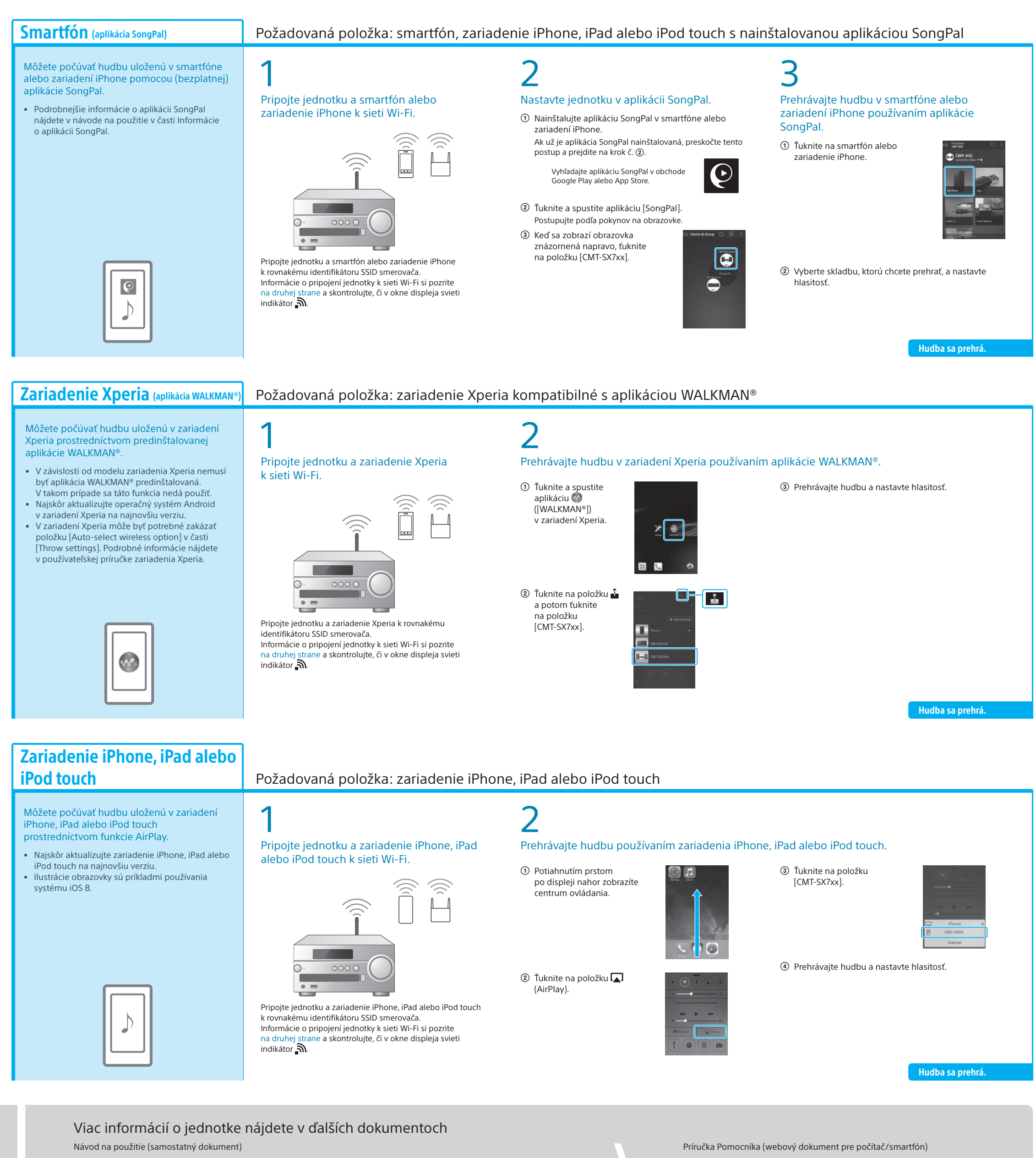

- Bezpečnostné informácie
- Umiestnenie a funkcie ovládacích prvkovNastavenie hodín
- Počúvanie disku CD a rádia
- Metóda pripojenia alebo prehrávania so zariadeniami BLUETOOTH, USB alebo inými zariadeniami
   O funkcii NFC
- Ponuka použiteľných nastavení

• Pripojenie k sieti Wi-Fi pomocou počítača

- Aktualizácia softvéru
- Zapojenie s aplikáciou SongPal Riešenie problémov
- Technické údaje
- atď.

- Podrobné informácie o pripojení k sieti Wi-Fi
- Zapojenie s aplikáciou SongPal
  Metóda pripojenia k sieti a prehrávania s každým
- Metoda pripojenia k sietra premavania s kazdym operačným systémom alebo zariadením atď.

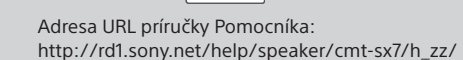

Tato Guida EEC

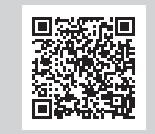